## R U F A

Internship and Placement

# Guida registrazione workshop / Workshop registration guide

### Accesso alla piattaforma / Access to the RUFA Career System platform

A partire dalla sessione di marzo 2023 la registrazione ai workshop avverrà tramite la nuova piattaforma RUFA Career System. / As of the March 2023 session, registration for workshops will take place via the new RUFA Career System platform.

Per effettuare il primo accesso, cliccate sul link sottostante: / *To log in for the first time, click on the link below:* 

https://rufa-csm.symplicity.com/

Selezionate poi «Student/Alumni» /Select then «Student/Alumni»

| R U<br>F A | Career<br>System           |                         |                              |
|------------|----------------------------|-------------------------|------------------------------|
|            | Wh                         | at type of user are you | ?                            |
|            | Students/Alumni            | Employers               | Faculty                      |
| POWERED    | BY∎symplicity <sup>.</sup> |                         | Privacy Policy   Terms of Us |

### Impostare la propria password

La mail da utilizzare sarà esclusivamente nome.cognome@unirufa.it / *The e-mail to be used will be exclusively name.surname@unirufa.it* 

Il vostro profilo è già stato creato per voi importando le informazioni direttamente da UniRUFA Point. / Your profile has already been created for you by importing information directly from UniRUFA Point.

Nel caso si trattasse del *primo accesso* in piattaforma, dovrete selezionare «forgot password» per impostare la vostra password ed accedere. / *If this is your first access to the platform, you will have to select «forgot password» to set your password and log in.* 

| Sign In                                                                                                    | Sign Up                        |  |
|----------------------------------------------------------------------------------------------------|--------------------------------|--|
| Please enter your username and password.                                                                                                    | Signing up takes just minutes. |  |
| Username<br>(Your email address)   Password  Student/Alumni Sign In  Forgot Password  By clicking Student/Alumni Sign In, you agree that your use of the system is governed by your institution's privacy policies and our Privacy Policy and Terms | Sign Up                        |  |
|                                                                                                    | Take your career search mobile |  |

#### Registrazione workshop

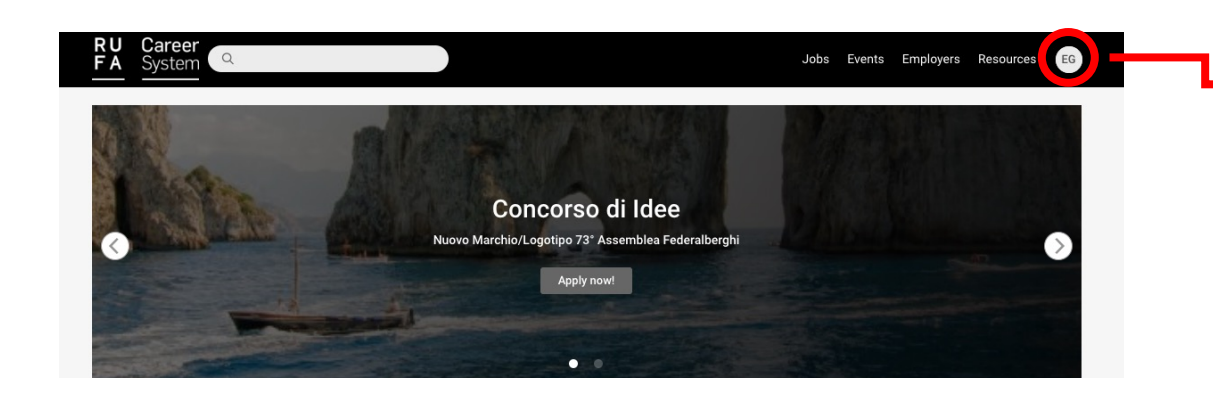

Dal menù che apparirà, cliccate sulla voce «Surveys» From the menu that appears, click on «Surveys». Una volta effettuato l'accesso, dalla homepage, cliccate sul menù in alto a destra (logo con le vostre iniziali) / Once logged in, from the homepage, click on the menu in the top right-hand corner (logo with your initials)

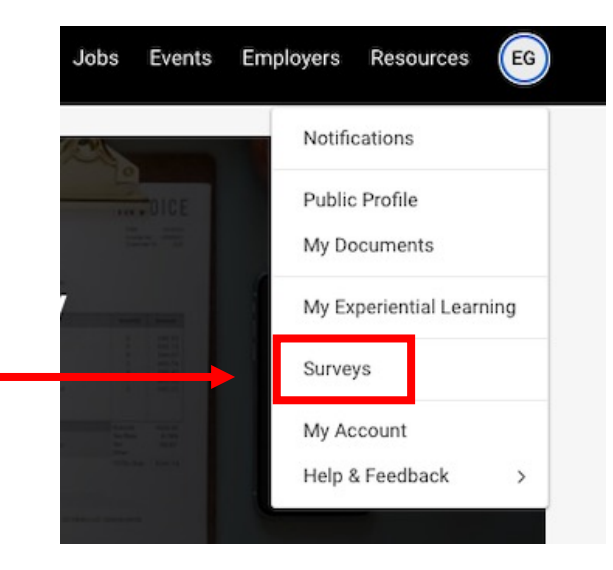

Cliccate su «Registrazione Workshop», si aprirà il form da compilare per registrarvi./ *Click on 'Workshop Registration', the form to be filled in will open.* 

#### Attenzione! / Warning

Una volta compilato il form dovrete cliccare, su «Finalize», per inviare la registrazione e non avrete più modo di modificare le vostre scelte / Once you have filled in the form, you will have to click on "Finalize" to submit the registration and you will no longer have any way of modifying your choices

Se volete salvare il form per poi modificarlo ed inviarlo in un secondo momento, dovrete selezionare «Save as Draft». / *If you want to save the form to edit and send it later, you must select «Save as Draft»* 

| Finalize                  | e As Draft Cancel |   |
|---------------------------|-------------------|---|
| * indicates a required fi | eld               |   |
| Response                  |                   |   |
| Corso di Laurea / De      | gree Programme *  |   |
|                           |                   | ~ |
| Anno / Year *             |                   |   |
|                           |                   | ~ |
| 1° scelta / 1st choic     | e *               |   |
|                           |                   | ~ |
| 2° scelta / 2nd choid     | e *               |   |
|                           |                   |   |

System Q

me / Surveys

Ricordate di inviare il form salvato, cliccando su Finalize, **entro la chiusura delle iscrizioni**. / Remember to submit the saved form, by clicking on **Finalize**, by the closing date for registrations.

*Per problemi o domande legati alla piattaforma, contattare: / For platform-related problems or questions, please contact:* 

#### Eleonora Ghigiarelli

Internship and Placement stage.aziende@unirufa.it

#